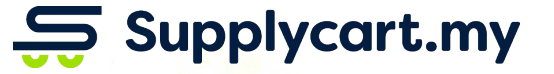

## **Getting Started**

### ADAM

Analyse . Digitalise . Automate . Manage

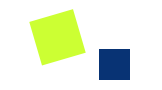

# Signing Up

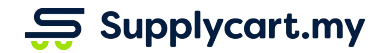

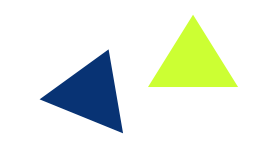

### ADAM - Login Page : Signing Up

| Page location:<br>adam.supplycart.my |                                                      | Ş Supplycart                                                                          |  |
|--------------------------------------|------------------------------------------------------|---------------------------------------------------------------------------------------|--|
| Page                                 | purpose:                                             |                                                                                       |  |
| 1)<br>2)                             | Signup to create a new<br>account<br>Login into ADAM | Welcome back         Email         Procurement Made Easy             Forgot Password? |  |
|                                      |                                                      | Don't have an account ? Sign Up                                                       |  |

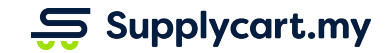

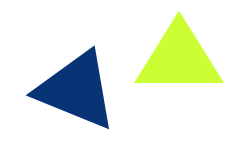

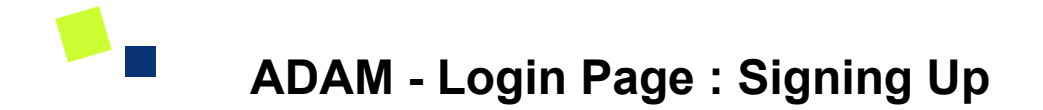

| Ş Su                  | pplycart                          |                                                               |
|-----------------------|-----------------------------------|---------------------------------------------------------------|
|                       | Welcome back<br>Email<br>Password |                                                               |
| Procurement Made Easy | Forgot Password ? Login           |                                                               |
|                       | Don't have an account ? Sign Up   | Click on the <b>Sign Up</b><br>button to create an<br>account |

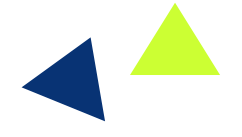

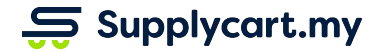

## ADAM - Login Page : Signing Up

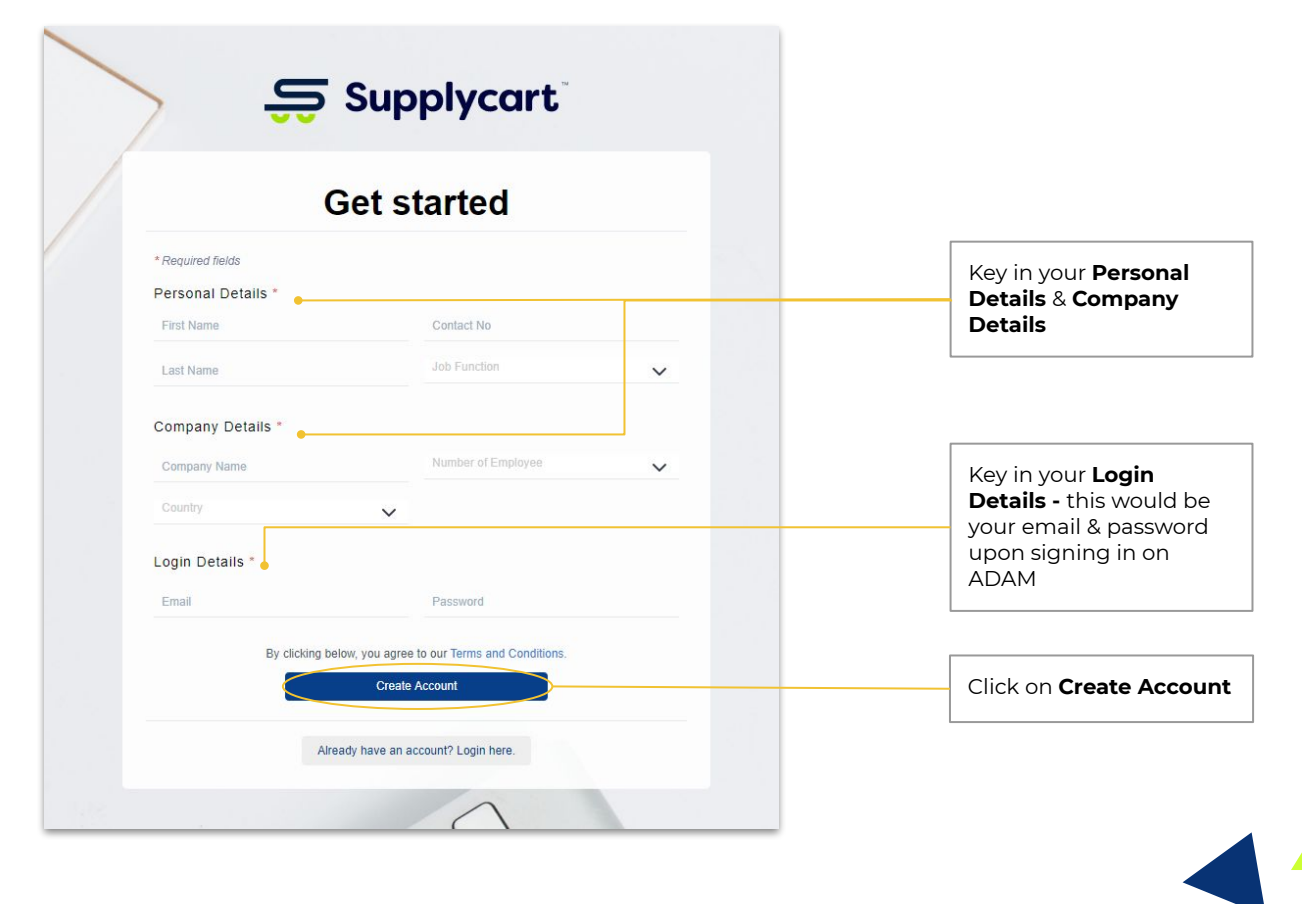

Supplycart.my

ADAM - Verification Email : Verify Email

To verify your account:

- 1. Go to your email that you signed up with
- 2. Look for 'Verify Email' from Supplycart
- 3. Click on **Verify Now**

Tip: Check your junk or spam folder as it may fall under those folders

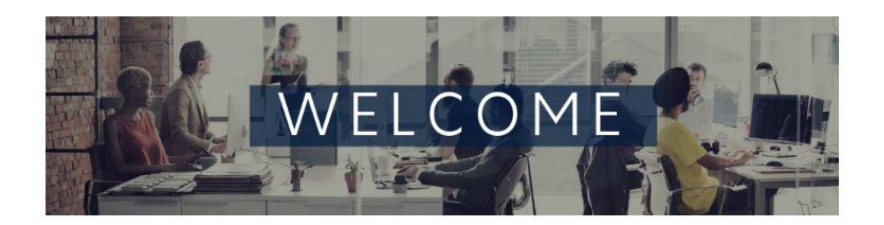

#### Verify Your Account

Hi, Default Approver HK, thank you for signing up with Supplycart. Please verify your email address to start your journey.

Verify Now

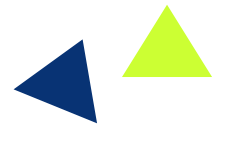

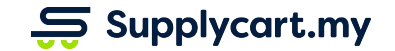

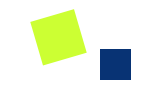

# Logging in & Dashboard

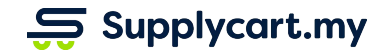

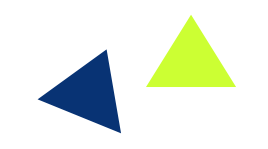

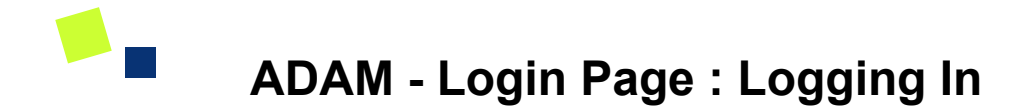

| Ş Sup                 | plycart                                                                                         |                                                                                            |
|-----------------------|-------------------------------------------------------------------------------------------------|--------------------------------------------------------------------------------------------|
| Procurement Made Easy | Welcome back<br>Email<br>Password<br>Forgot Password ? Login<br>Don't have an account ? Sign Up | Key in your <b>Email</b> & <b>Password</b><br>Click on <b>Login</b> to access your account |

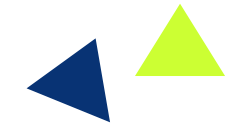

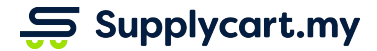

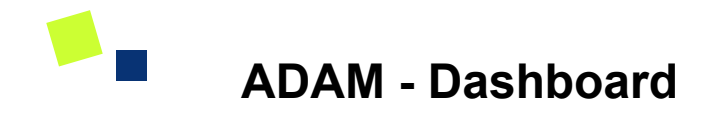

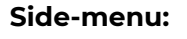

Dashboard

#### Page purpose:

Overview of your orders and scheduled deliveries

#### Features:

- 1. View orders and order status
- 2. View upcoming deliveries of orders

|        |                            |   | Dashboar    | rd                    |                  |                               |             |         |              |            |            | COVID        | 19         | 0 d        | 5 8        | 2 0   |
|--------|----------------------------|---|-------------|-----------------------|------------------|-------------------------------|-------------|---------|--------------|------------|------------|--------------|------------|------------|------------|-------|
| ۵<br>۱ | Dashboard                  |   | • 0.00      |                       | • 0              |                               | 26.3        | 06      |              |            |            |              |            |            |            |       |
|        | Quotations                 | > | My Orders P | Invoiced for the Mont | th (RM) My (     | Orders Invoiced for the Month | Products to | Procure |              |            |            |              |            |            |            | 0 2 0 |
| Ē      | Requisition                | > | My Orders   | )                     |                  |                               |             | My V    | Veekly Scher | tule 🕕     |            |              |            |            | 7 Aug      | 2020  |
| ₽<br>Ŗ | Payment Service<br>Procure | > | Order       | Placed At             | Branch           | Total( MYR )                  | Status      | <       | Mon<br>3rd   | Tue<br>4th | Wed<br>5th | Thu          | Fri<br>7th | Sat<br>8th | Sun<br>9th | >     |
| Ø      | Orders                     | > |             | No orders y           | vet! Browse your | assigned catalogue            |             |         | 0.0          |            | No delive  | eries on thi | s date.    |            |            |       |
| \$     | Settings                   | > |             |                       |                  |                               |             |         |              |            |            |              |            |            |            |       |
|        |                            |   |             |                       |                  |                               |             |         |              |            |            |              |            |            |            |       |
|        |                            |   |             |                       |                  |                               |             |         |              |            |            |              |            |            |            |       |
|        |                            |   |             |                       |                  |                               |             |         |              |            |            |              |            |            |            |       |
|        | ser Guide   FAQ            |   |             |                       |                  |                               |             |         |              |            |            |              |            |            |            |       |
| U      |                            |   |             |                       |                  |                               |             |         |              |            |            |              |            |            |            |       |

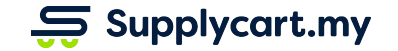

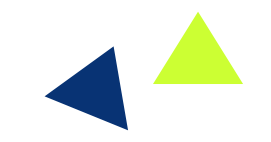

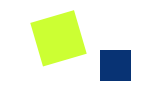

## **My Profile**

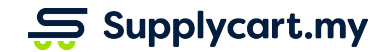

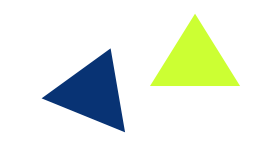

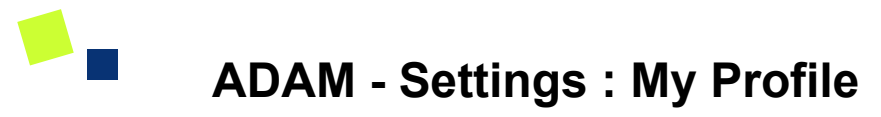

| <b>Side-menu:</b><br>Settings > Company Profile                                    | Settings : My Profile O O Lest CoVID19 O Lest CoVID19 O Lest Lesin : 16 Mar 2020<br>Lest Legin : 7 Aug 2020, 05:32 AM |                                |                                                                                                    |                                       |  |  |
|------------------------------------------------------------------------------------|----------------------------------------------------------------------------------------------------|--------------------------------|----------------------------------------------------------------------------------------------------|---------------------------------------|--|--|
| <b>Page purpose:</b><br>Set up Personal Details                                    | My Personal Details<br>* Required field<br>First Name *<br>User<br>Email<br>ringin@supplycart.my                      | Last Name *                    | My Assigned Addresses<br>DEFAULT DELIVERY ADDRESS<br>Test Branch Penang<br>PG. 2, Menara<br>Jin Mulara<br>Kepale Batas, 78321<br>Penang, Malaysia | Lift Access Requires Permit<br>Change |  |  |
| Features:<br>1. Address Management<br>2. Change Password<br>3. Change Phone Number | Phone Number * 012345678 Department Sales Change Password                                                             | Job Function * Sales Role User | DEFAULT BILLING ADDRESS  Please select a d  Save                                                                                                  | efault billing address<br>elect       |  |  |
|                                                                                    | My Approval Flow : Sales Flow<br>Up to RM300 → Above RM300<br>Approver for Flow                                       | Active                         |                                                                                                    |                                       |  |  |

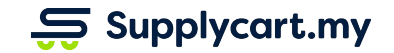

### **Settings - My Profile : Update Account Details**

|                                                                                                    |                                                                                                    | Č <sup>User</sup>                                                                                                    |
|----------------------------------------------------------------------------------------------------|----------------------------------------------------------------------------------------------------|----------------------------------------------------------------------------------------------------|
| User Supplycart (Freshcart Grocer Sdn Bhd)<br>Created At: 16 Mar 2020<br>Last Login : 7 Aug 2020, 05:32 AM                                                                                    |                                                                                                    | Update your<br>personal details                                                                                                    |
| My Personal Details<br>*Required field First Name * User Last Name * User Email ringin@supplycart.my Phone Number * 012345678 Department Sales User Change Password Up to RM300 → Above RM300 | Wy Assigned Addresses         DEFAULT DELIVERY ADDRESS         Test Branch Penang         PG, 2, Menara         Jin Mutiara         Kepala Bata, 73221         Penang, Malaysia         DEFAULT BILLING ADDRESS         Select | Assign addresses to<br>your account or<br>change your<br>address<br>Click on <b>Save</b> to<br>ensure changes<br>made are updated<br>Approval Flow your<br>user account is<br>assigned to |
| Approver for Flow                                                                                                    |                                                                                                    | If you are an<br>Approver for a flow,<br>it will reflect here                                                                                                    |

Supplycart.my

### Supplycart.my

Begin your procurement journey today with Supplycart

Procurement Made Easy

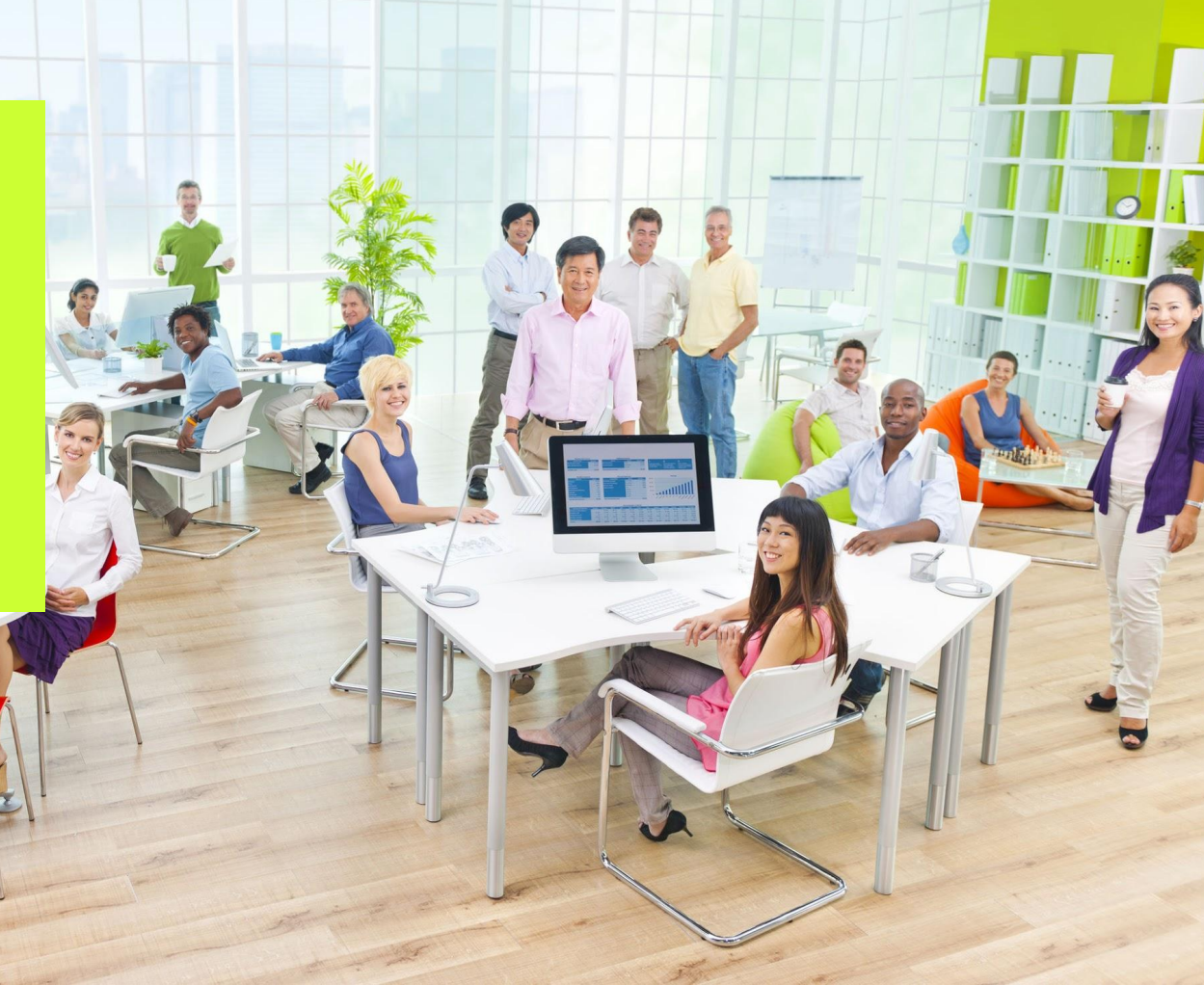